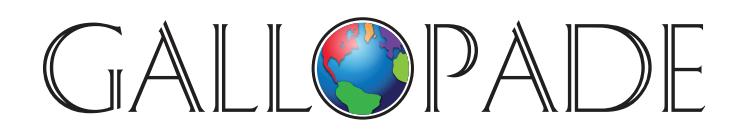

P.O. Box 2779 Peachtree City, GA 30269 p. 800.536.2438 f. 800.871.2979

ACCESS DIGITAL PRODUCTS AT: www.gallopade.com/online

# How To...

## Delete a student account from a school (permanently)

- Login as Administrator
- **Choose** the appropriate school-grade (institution) if you have access to more than one:
- To change institutions, click on the profile icon in the top right and choose Change institutions
  - Then select the one you want

#### PART 1: Remove student from the class they are no longer in:

- Click on **Groups** at the top of the screen
- Click on the class you want to remove the student from on the left of the screen
- Toggle over the "info" button for the student you want to remove from the class, and click on **Remove from group**
- Click **yes** to confirm

#### The user is now no longer enrolled as a learner in the class.

### PART 2: Remove student from the school:

- Click on **Users** at the top of the screen
- Type part of the User ID for the student account you wish to remove in the Search Box
- Hover over the 3-dots-icon for that student, and select Remove from institution
- Verify that this is the student account you wish to permanently delete; if so, select Yes (If not, select No)

#### The student account has now been removed from the institution.

We are very happy to have you as a Gallopade customer and are eager to serve you any way we can. Sincerely, The Gallopade Team

www.gallopade.com